## Quick Guide to Applying for Army Civilian Jobs and Checking Status of Applications through<u>www.armycivilianservice.com</u>

## Job Search and Application - Resumix/Army Resume Builder/ANSWER

- 1. Click Army Job Search at top right.
- 2. Find open announcement.
- 3. Click 'Apply Online' at bottom of page.
- 4. Sign in to USAJOBS account.
- 5. Check box for statement that begins "I certify..."
- 6. Click button at bottom that says 'Apply for this position now!'
- 7. Fill out Resume self-nomination form.
- 8. Select radio button for 'I agree'.
- 9. Click 'Submit'.

*To check status*: Log in to Resume Builder at <u>https://resumebuilder.cpol.army.mil/resumebuilder/builder/index.jsp</u> and click on link 'Go To Answer'.

## Job Search and Application – USAJOBS/Application Manager

- 1. Click Army Job Search at top right.
- 2. Find open announcement.
- 3. Click 'Apply Online' at bottom of page.
- 4. Sign in to USAJOBS account.
- 5. Select desired resume.
- 6. Check box for statement that begins "I certify..."
- 7. Click button at bottom that says 'Apply for this position now!'
- 8. Fill out questionnaire information and upload documents (if required).

*To check status*: Sign in to USAJOBS account at <u>www.usajobs.opm.gov</u> and click 'Application Status'.